## Instrukcja po otrzymaniu konta do gry

Jeśli otrzymałeś dane do konta do gry, postępuj zgodnie z poniższymi krokami:

## Zmiana adresu e-mail na koncie Steam:

- 1. Zaloguj się na swoje konto Steam za pomocą danych, które otrzymałeś:
  - Login (e-mail): [mail@mail.com]
  - Hasło do maila: [hasło123]
  - Login do Steam: [login]
  - Hasło do Steam: [hasło123]

Do maila możesz zalogować się na stronie: stronadomaila.com

2. Aby zmienić adres e-mail powiązany z Twoim kontem Steam, przejdź do **Ustawień konta**:

 W aplikacji Steam kliknij na swój nickname w prawym górnym rogu i wybierz "Ustawienia".

o Przejdź do zakładki "Konto" i kliknij "Zmień adres e-mail".

3. Wprowadź nowy adres e-mail, który chcesz powiązać z kontem Steam, a następnie kliknij **"Zapisz zmiany"**.

4. **Ważne**: Możesz to zrobić tylko, jeśli masz dostęp do poczty e-mail powiązanej z kontem, ponieważ na ten adres zostanie wysłany kod potwierdzający zmianę. **Pamiętaj**, że pierwszy adres e-mail, który otrzymałeś (np. **mail@mail.com**), jest adres e-mail, na którym konto Steam zostało założone. Masz pełne prawo do zmiany tego adresu na nowy.

5. Jeśli chcesz zmienić hasło do konta Steam, przejdź do **Ustawień konta**, wybierz **"Zmień hasło"** i postępuj zgodnie z instrukcjami.